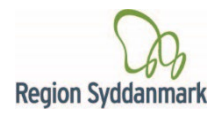

Til patienter og pårørende

## Videosamtale via SMS (iOS)

Sådan deltager du i en videosamtale med Sygehuset via din mobil telefon.

- 1. Du vil modtage et link. Sygehuset
- 2. Aktiver linket i din SMS besked.

Link til videosamtale: https://m.

fredag >

Samtalen er afsluttet og du kan nu

lukke denne side.

AA

c 11 /= Link til videosamtale: https://m.vconf.dk/66b4aec94fdf Denne besked kan ikke besvares.

11.29

- 3. Efter at have klikket på linket får du mulighed for at kunne skrive dit navn. OBS! Dette er ikke nødvendigt for at kunne deltage i mødet, men kan være en fordel hvis der er flere deltagere.
- 4. Når du er klar skal du nu klikke på Start videosamtale.
- 5. Tillad kamera og mikrofon:
  - Kamera
  - Mikrofon -
- 6. Når mødet er slut lukkes videosamtalen på det røde kryds. —

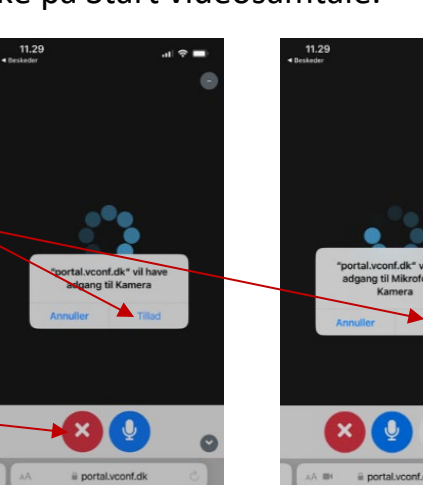

7. Når du har lukket mødet kommer dette tekstfelt frem og du skal huske at slette mødet endeligt i din telefon browser.

Hvis du oplever problemer i forhold til videosamtaler via SMS, er du velkommen til at kontakte den afdeling, der har indkaldt dig til videosamtale - se telefonnummer i indkaldesesbrevet.

- eller Region Syddanmarks IT-hjælp på tlf. 7663 1200 mellem kl. 14.00-18.00 fra man-tors. (Ønsker du at teste dit udstyr inden din aftale, kontakt da IT-hjælpen nogle dage inden din aftale).